## Gelsted Seniorklub

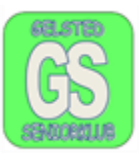

## Gøre Apps og tekst i hele systemet større.

Det kan være, at man vil have sine Ikoner og tekst større end det, der er standard. Klik på skrivebordet, et vilkårligt sted, med højre musetast, og der vises en ny dialogboks.

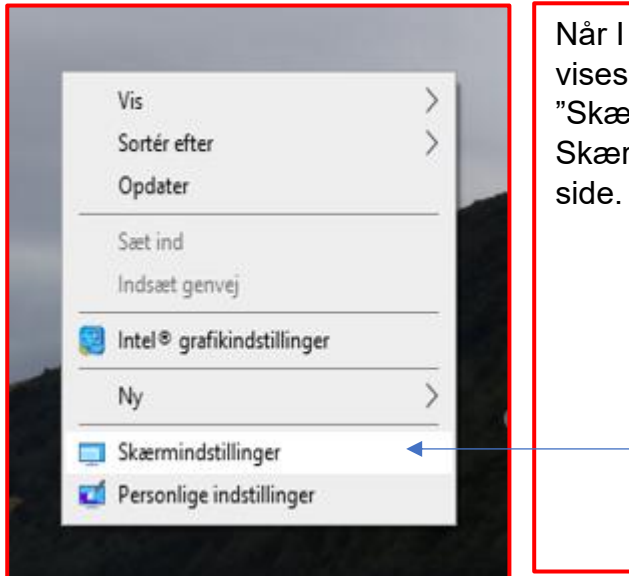

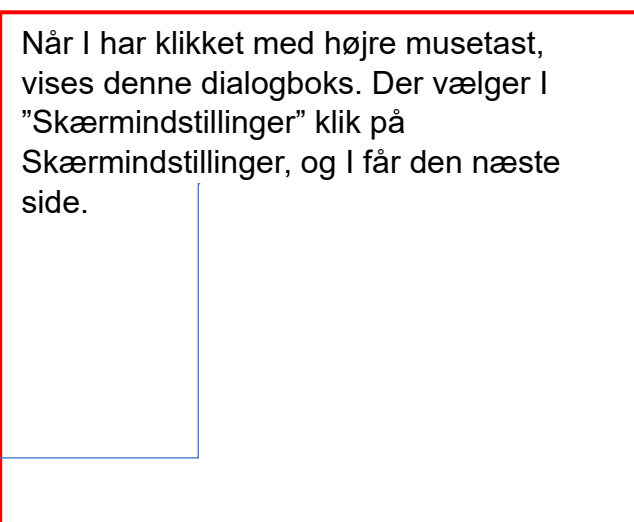

I Windows 11 vælger I Skalér og layout, Skaler som er øverst. Ude til højre er der en lille pil som peger mod højre, klik på pilen og vælg enten 125 % eller 150 %

| 67 | Skala<br>Skitt størrelse på tekst apps og andre elementer                  | 100% (anbefales) | 3 |
|----|----------------------------------------------------------------------------|------------------|---|
| æ  | Skærmopløsning<br>Juster opløsningen for at tilpasse din tilsluttede skærm | 125%<br>25 150%  | y |
| B  | Skæmretning                                                                | 175% 200%        | > |
| Ð  | Flere skærme<br>Væla præsentationstilstand til eine skærme                 | 225%             |   |

Når I har valgt, så luk. Tekst og Apps er større.

## Gelsted Seniorklub

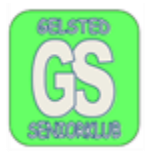

I Windows 10. Klik et vilkårligt sted på skrivebordet med højre musetast, og I vil få en ny menu, som ser sådan ud:

|    | Vis<br>Sortér efter<br>Opdater<br>Sæt ind<br>Indsæt genvej | > | Når I har klikket med højre<br>musetast, vises denne dialogboks<br>Der vælger I "Skærmindstillinger"<br>klik på Skærmindstillinger og I får |
|----|------------------------------------------------------------|---|----------------------------------------------------------------------------------------------------|
| _  |                                                            |   | den næste side.                                                                                                    |
|    | Intel® grafikindstillinger<br>Ny                           | > |                                                                                                    |
| 00 | Skærmindstillinger   Personlige indstillinger              |   |                                                                                                    |

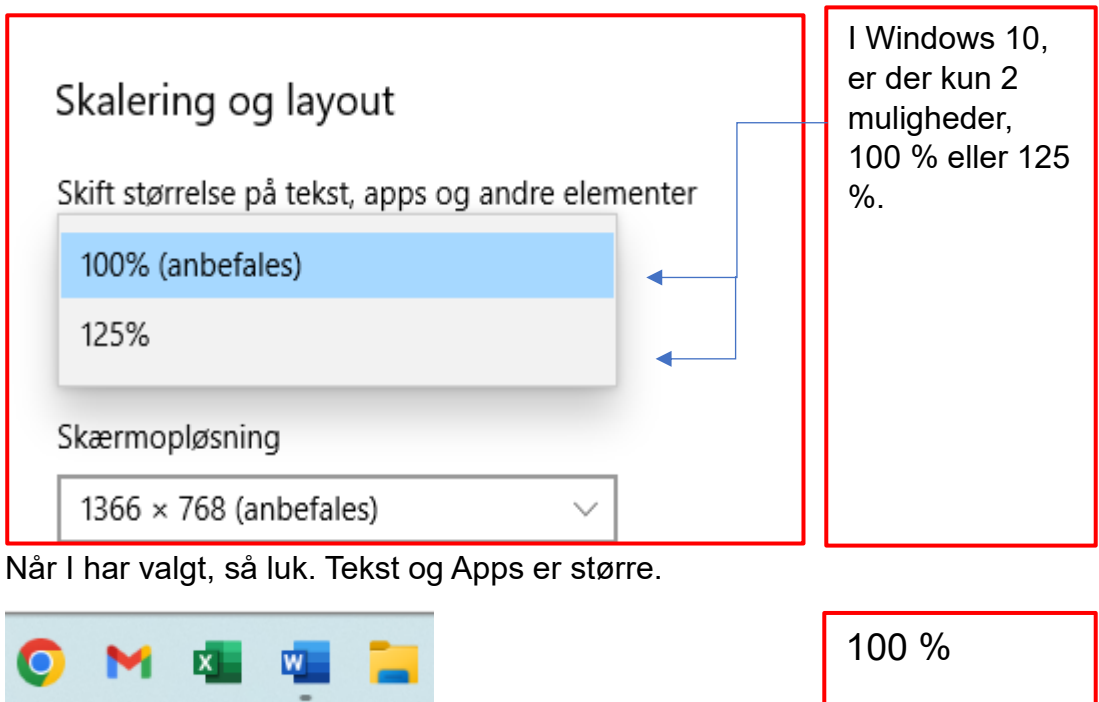

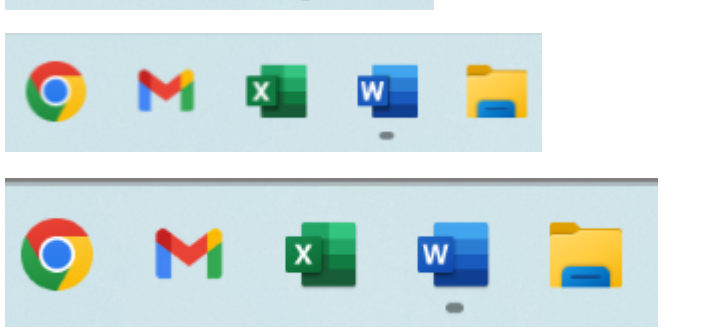